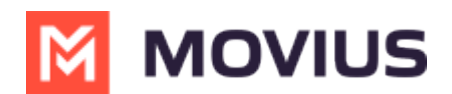

## Set Contact Sort Order

Last Modified on 12/09/2024 3:24 pm EST

Read on to learn how change the contact list sort order in the MultiLine for Intune Android app.

## **Overview**

You can change the order of contacts in your Contacts list.

## Change the Contacts list display and order

- 1. Go to Settings, then select Contact Settings.
  - Sort by first or last name
  - Display first name or last name first

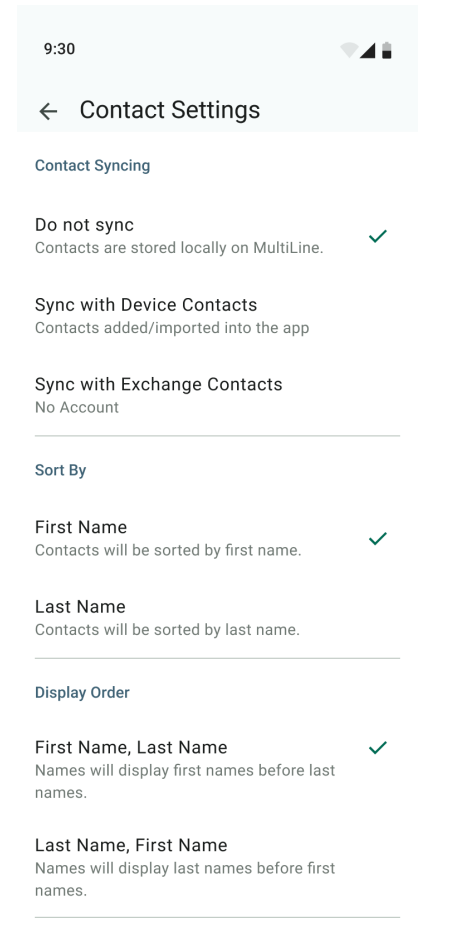

2. When complete, exit the menu and the Contacts list will be in the chosen **Sort by** and **Display order** settings selected.

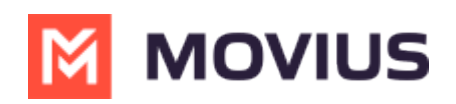